# Introductie Digitaal Roadbook

# Waarom?

We verbruiken door het inzetten van een digitaal roadbook minder papier wat goed is voor het milieu en ook nog eens kosten bespaart. Verder kunnen er tot het laatste moment wijzigingen in het roadbook doorgevoerd worden n.a.v. gewijzigde (verkeers)omstandigheden.

# TerraPirata

Voor de distributie van de digitale roadbooks hebben wij gekozen voor TerraPirata. Met deze software kunnen wij roadbooks publiceren voor een bepaalde periode en deelnemers toewijzen. De deelnemers dienen hiervoor wel een gratis app van TerraPirata (Rally Roadbooks) te installeren en een account aan te maken.

## App Rally Roadbooks van TerraPirata downloaden en installeren

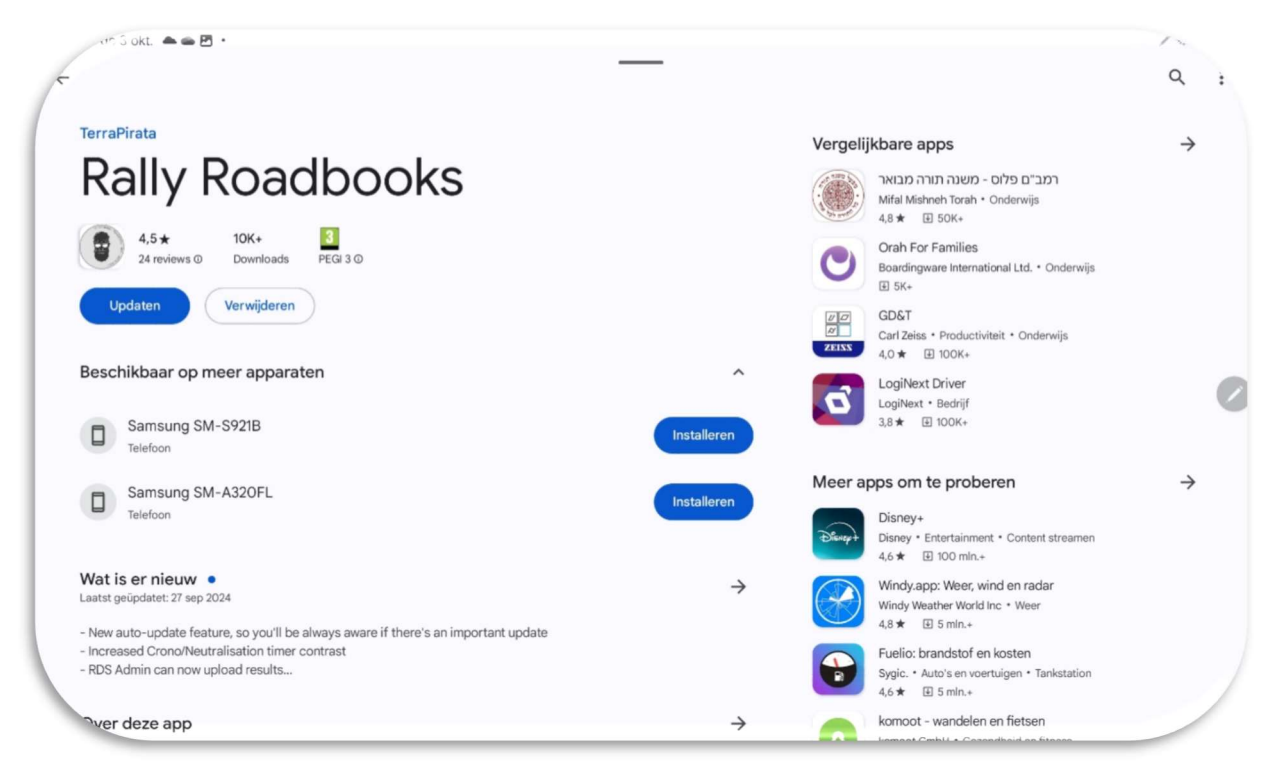

## Account aanmaken

Wanneer je voor de eerste keer de app hebt geopend, raden wij je aan om de app toegang te geven tot je locatie. Hiermee wordt de tripmaster functie geactiveerd. Vervolgens dien je een account aan te maken door rechtsboven op de afbeelding te klikken.

Volg de stappen voor het aanmaken van een account. Onthoud het e-mail adres van dit account. Dit dien je bij het inschrijven of vooraf aan de rit bij de organisatie door te geven om gebruik te kunnen maken van het digitale roadbook.

### Rally Roadbooks app openen

| NL                                             | TerraPirata  | Q tì            |
|------------------------------------------------|--------------|-----------------|
| DAG 1 ARC 9                                    | 5PECIAL 2024 |                 |
| Camping de Bosrand – Camping de Sleng   135 Km |              |                 |
| point-to-point                                 |              | Allroad Special |
| R half Generation                              |              |                 |
| v2.3.1 [samsung SM-T970]                       |              |                 |
| deffie110@gmail.com                            |              |                 |

- Linksboven dien je het land aan te geven, waar je de roadbooks van wilt zien. Wij raden aan om i.p.v. "All" hier voor het land van het startpunt van de betreffende rit te kiezen. Vervolgens vind je in dit scherm alle openbare roadbooks en tijdens de periode die wij ingesteld hebben ook de "private" roadbooks van de LRCH.
- Vanaf de aangekondigde aanvangstijd is de LRCH rit zichtbaar. Indien dit niet het geval is dan dien je het beeldscherm te refreshen (cirkel pijltjes).
- Kies de te rijden rit.

### De rit

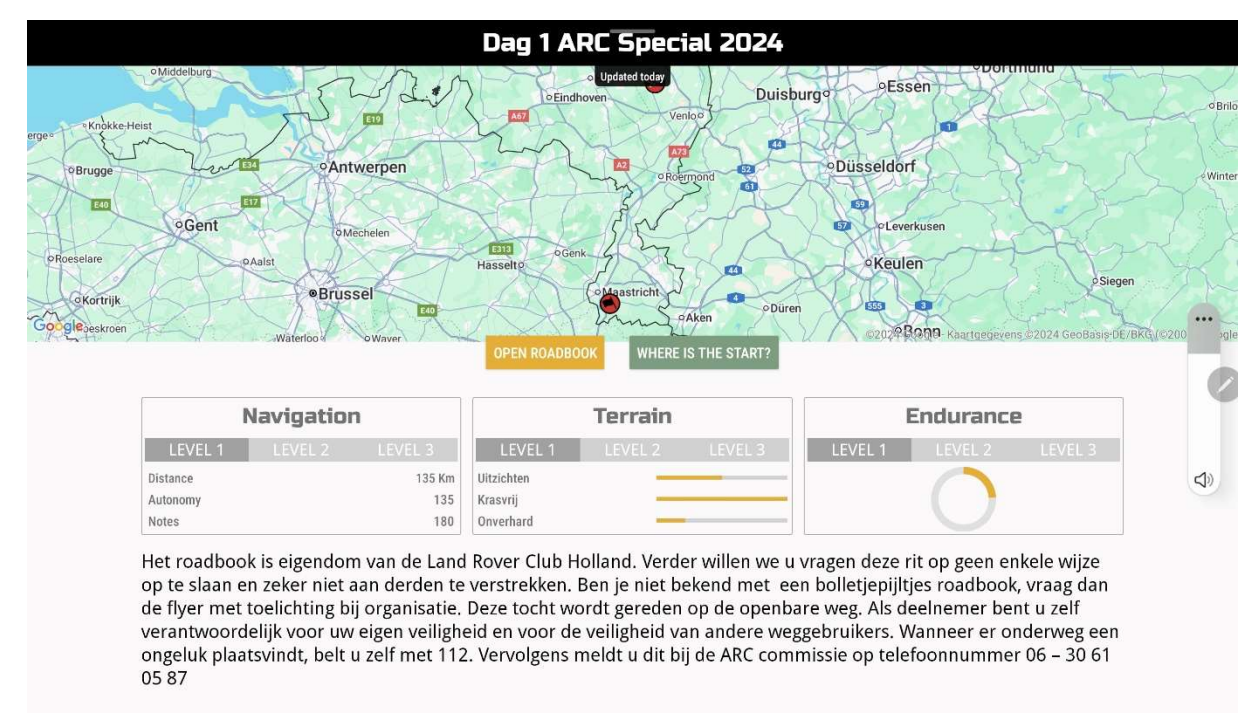

Onder de kaart vind je de algemene info m.b.t. navigatie, terrein en bekwaamheid. Verder is hier een korte briefing van de rit opgenomen. Als je dit hebt gelezen, ga je het roadbook downloaden d.m.v. de button "Download roadbook". Als je dit gedaan hebt, open je het roadbook d.m.v. de button "Open roadbook".

#### Het roadbook

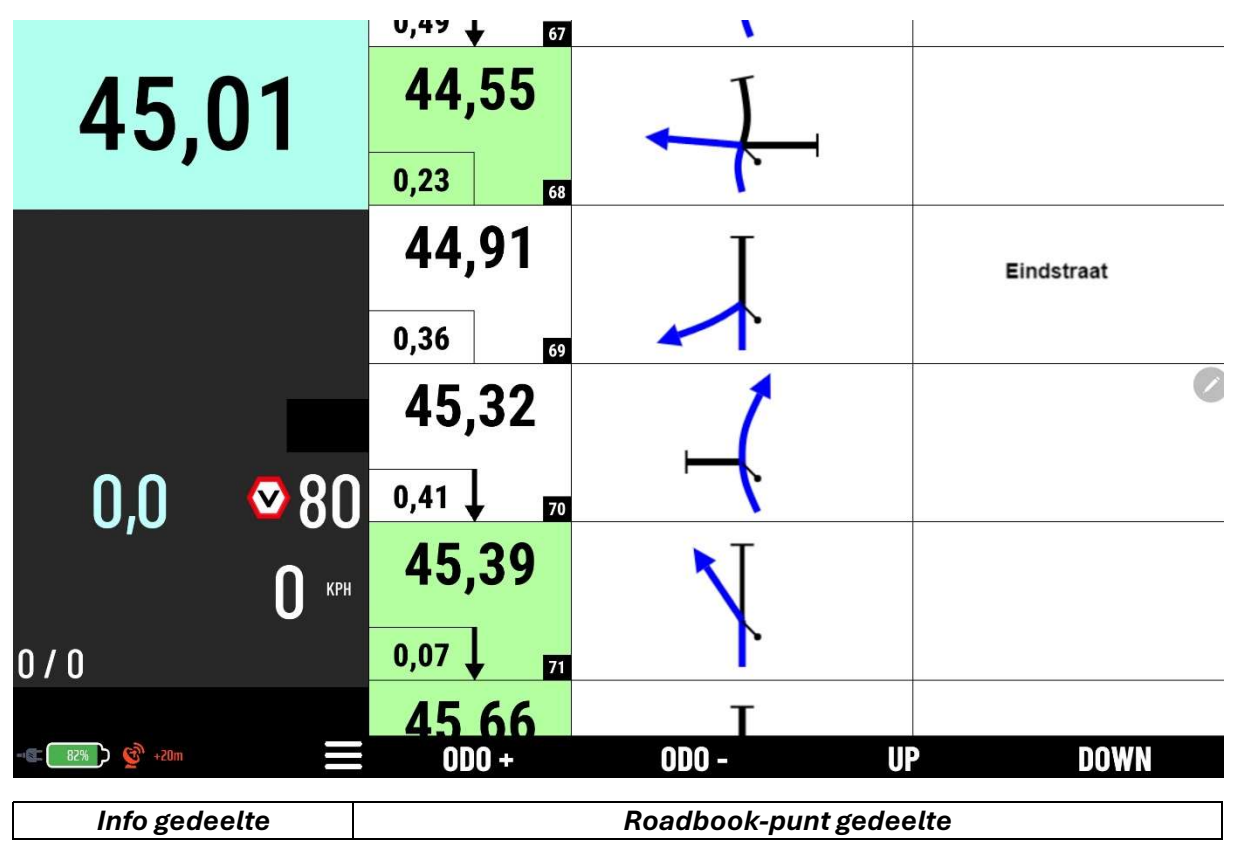

#### Scherm roadbook

Er verschijnt een melding "Waypoint Targeting". Hierin wordt aangegeven dat je de routepunten in de aangegeven volgorde moet rijden. Je kunt deze melding met "OK, I understand" weg klikken.

Hierna raden wij als eerste aan om de scherm instellingen aan te passen via de 3 streepjes in de onderste balk. In de "Cockpit Mode" kun je de gegevens instellen die je op het scherm van het roadbook ziet. Advies hierbij is om voor "Custom" te kiezen en aan te geven wat je allemaal op het scherm wilt zien tijdens de rit.

#### Info gedeelte

Links boven op het roadbook scherm staat in het groot de gecumuleerde afstand tijdens de rit. Hiermee kun je zien tussen/op welke roadbook-punten je zit. Mocht deze niet overeenkomen dan kun je deze corrigeren door het vak bij het roadbook-punt vast te houden. De afstand in het roadbook punt wordt dan overgenomen.

Achter het rood omcirkelde V-tje vind je de maximum snelheid die wij aan de rit hebben toegewezen. Als je deze snelheid met meer dan 20% overschrijdt, wordt het roadbook scherm zwart totdat je weer binnen de 20% overschrijding rijdt.

#### Roadbook-punten gedeelte

Hier vind je in de linker kolom het roadbook-punt nummer in het zwarte vakje en in het groot de gecumuleerde afstand. Zoals hierboven ook al vermeld wordt door het vasthouden van dit vak, deze afstand overgenomen in de cumuleerde afstand links boven in het info gedeelte. In het

klein staat de afstand tot dit punt vanaf het voorafgaande roadbook punt. Als het vlak waarin deze afstanden zijn vermeld groen is, dan ligt dit punt op minder dan 300 meter afstand van het voorafgaande punt.

In de middelste kolom is de situatie omtrent het betreffende punt uitgetekend. Anders dan bij de bolletje pijltjes route dien je hier de blauwe pijl te volgen. In de afbeelding van het roadbook-punt vind je altijd een "distance tick" (naald) terug. Dit is het punt waarop de afstanden zijn gemeten met de voorafgaande en opvolgende roadbook punten.

In de rechtse kolom staan eventuele extra aanwijzingen die voor het betreffende roadbook-punt gelden.

Hiermee ben je klaar en geïnformeerd om het digitale roadbook te kunnen gebruiken. Zorg dat je het roadbook altijd gedownload hebt voordat je wegrijdt bij het startpunt. Mocht je problemen ervaren dan kun je hier altijd de leden van de ARC commissie voor benaderen. Wij wensen jullie veel plezier en vernemen graag je ervaringen met de digitale roadbooks.